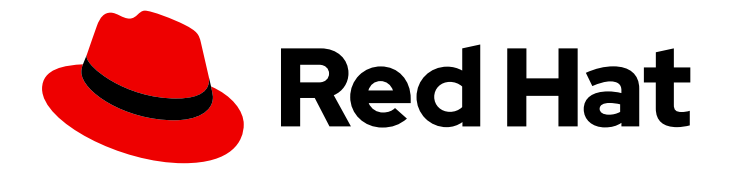

# Red Hat Ansible Automation Platform 2.4

# Using Ansible plug-ins for Red Hat Developer Hub

Use Ansible plug-ins for Red Hat Developer Hub

Last Updated: 2024-07-26

# Red Hat Ansible Automation Platform 2.4 Using Ansible plug-ins for Red Hat Developer Hub

Use Ansible plug-ins for Red Hat Developer Hub

### Legal Notice

Copyright © 2024 Red Hat, Inc.

The text of and illustrations in this document are licensed by Red Hat under a Creative Commons Attribution–Share Alike 3.0 Unported license ("CC-BY-SA"). An explanation of CC-BY-SA is available at

http://creativecommons.org/licenses/by-sa/3.0/

. In accordance with CC-BY-SA, if you distribute this document or an adaptation of it, you must provide the URL for the original version.

Red Hat, as the licensor of this document, waives the right to enforce, and agrees not to assert, Section 4d of CC-BY-SA to the fullest extent permitted by applicable law.

Red Hat, Red Hat Enterprise Linux, the Shadowman logo, the Red Hat logo, JBoss, OpenShift, Fedora, the Infinity logo, and RHCE are trademarks of Red Hat, Inc., registered in the United States and other countries.

Linux <sup>®</sup> is the registered trademark of Linus Torvalds in the United States and other countries.

Java <sup>®</sup> is a registered trademark of Oracle and/or its affiliates.

XFS <sup>®</sup> is a trademark of Silicon Graphics International Corp. or its subsidiaries in the United States and/or other countries.

MySQL <sup>®</sup> is a registered trademark of MySQL AB in the United States, the European Union and other countries.

Node.js <sup>®</sup> is an official trademark of Joyent. Red Hat is not formally related to or endorsed by the official Joyent Node.js open source or commercial project.

The OpenStack <sup>®</sup> Word Mark and OpenStack logo are either registered trademarks/service marks or trademarks/service marks of the OpenStack Foundation, in the United States and other countries and are used with the OpenStack Foundation's permission. We are not affiliated with, endorsed or sponsored by the OpenStack Foundation, or the OpenStack community.

All other trademarks are the property of their respective owners.

#### Abstract

This guide describes how to use Ansible plug-ins for Red Hat Developer Hub to learn about Ansible, explore curated collections, and create playbook projects.

# Table of Contents

| PREFACE                                                                      | 3  |
|------------------------------------------------------------------------------|----|
| PROVIDING FEEDBACK ON RED HAT DOCUMENTATION                                  | 4  |
| CHAPTER 1. USING THE ANSIBLE PLUG-INS                                        | 5  |
| 1.1. DASHBOARD NAVIGATION                                                    | 5  |
| 1.2. LEARNING ABOUT ANSIBLE                                                  | 6  |
| 1.3. DISCOVERING EXISTING COLLECTIONS                                        | 6  |
| 1.4. CREATING A PROJECT                                                      | 6  |
| 1.5. VIEWING YOUR PROJECTS                                                   | 7  |
| 1.6. DEVELOPING PROJECTS                                                     | 7  |
| 1.6.1. Developing projects on Dev Spaces                                     | 7  |
| 1.6.2. Executing automation tasks in Dev Spaces                              | 8  |
| 1.7. SETTING UP A CONTROLLER PROJECT TO RUN YOUR PLAYBOOK PROJECT            | 8  |
| CHAPTER 2. PROVIDING FEEDBACK IN THE ANSIBLE PLUG-INS                        | 9  |
| CHAPTER 3. EXAMPLE: AUTOMATE RED HAT ENTERPRISE LINUX FIREWALL CONFIGURATION | 11 |
| 3.1. LEARNING MORE ABOUT PLAYBOOKS                                           | 11 |
| 3.2. DISCOVERING EXISTING ANSIBLE CONTENT FOR RHEL SYSTEM ROLES              | 11 |
| 3.3. CREATE A NEW PLAYBOOK PROJECT TO CONFIGURE A FIREWALL                   | 12 |
| 3.4. CREATING A NEW PLAYBOOK TO AUTOMATE THE FIREWALL CONFIGURATION          | 13 |
| 3.5. EDITING YOUR FIREWALL PLAYBOOK PROJECT                                  | 13 |

# PREFACE

Thank you for your interest in Red Hat Ansible Automation Platform. Ansible Automation Platform is a commercial offering that helps teams manage complex multi-tier deployments by adding control, knowledge, and delegation to Ansible-powered environments.

This guide describes how to use Ansible plug-ins for Red Hat Developer Hub. This document has been updated to include information for the latest release of Ansible Automation Platform.

# PROVIDING FEEDBACK ON RED HAT DOCUMENTATION

If you have a suggestion to improve this documentation, or find an error, you can contact technical support at https://access.redhat.com to open a request.

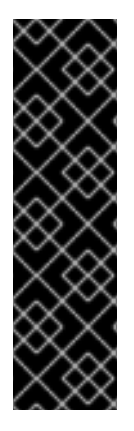

#### IMPORTANT

Ansible plug-ins for Red Hat Developer Hub is a Technology Preview feature only. Technology Preview features provide early access to upcoming product features, enabling customers to test functionality and provide feedback during the development process. Technology Preview features are not supported with Red Hat production service level agreements (SLAs) and might not be functionally complete. Red Hat does not recommend using them in production.

For more information about the support scope of Red Hat Technology Preview features, see Technology Preview Features Support Scope.

# **CHAPTER 1. USING THE ANSIBLE PLUG-INS**

You can use Ansible plug-ins for Red Hat Developer Hub (RHDH) to learn about Ansible, create automation projects, and access opinionated workflows and tools to develop and test your automation code. From the Red Hat Developer Hub UI, you can navigate to your Ansible Automation Platform instance, where you can configure and run automation jobs.

This document describes how to use the Ansible plug-ins for Red Hat Developer Hub. It presents a worked example of developing a playbook project for automating updates to your firewall configuration on RHEL systems.

#### **1.1. DASHBOARD NAVIGATION**

When you log in to Red Hat Developer Hub (RHDH), the main RHDH menu and dashboard are displayed.

To view the dashboard for Ansible plug-ins for Red Hat Developer Hub, click **Ansible** in the Red Hat Developer Hub navigation panel.

| <ul> <li>Red Hat</li> <li>Developer Hub</li> <li>Search</li> </ul> | Welcome to the Ansible plug-ins for Red Hat D<br>This Ansible out-of-the-box experience accelerates content creation and meets you where you are | evel | oper Hub<br>evelopment process.             |
|--------------------------------------------------------------------|----------------------------------------------------------------------------------------------------|------|---------------------------------------------|
| 습 Home                                                             | Overview My Items Create Learn                                                                                                    |      |                                             |
| 🔓 Catalog                                                          | 1. LEARN                                                                                                    | ~    | Starred Ansible Items                       |
| 다 APIs                                                             | 2. DISCOVER EXISTING COLLECTIONS                                                                                                    | ~    | Click the star beside an                    |
| 🚱 Learning Paths                                                   | 3. CREATE                                                                                                    | ~    | Ansible entity name to add it to this list! |
| ⊕ Create                                                           | 4. DEVELOP                                                                                                    | ~    |                                             |
| Ansible                                                            | 5. OPERATE                                                                                                    | ~    |                                             |
| 🔶 Tech Radar                                                       | 6. USEFUL LINKS                                                                                                    | ~    |                                             |
| Docs                                                               |                                                                                                    |      |                                             |
| Clusters                                                           |                                                                                                    |      |                                             |
| G Administration                                                   |                                                                                                    |      |                                             |
| ② Settings                                                         |                                                                                                    |      | FEEDBACK                                    |

The plug-in dashboard illustrates the steps you need to take from learning about Ansible to deploying automation jobs from Ansible Automation Platform:

- **Overview** displays the main dashboard page.
- Learn provides links to resources curated by Red Hat that introduce you to Ansible and provide step-by-step examples to get you started. For more information, see Learning about Ansible.
- **Discover existing collections** links to private automation hub, if configured in the plug-ins, or to automation hub hosted on the Red Hat Hybrid Cloud Console. Automation hub stores existing collections and execution environments that you can use in your projects. For more information, see Discovering existing collections.
- **Create** creates new projects in your configured Source Control Management platforms such as GitHub. For more information, see Creating a project.
- **Develop** links you to OpenShift Dev Spaces, if configured in the Ansible plug-ins installation.

OpenShift Dev Spaces provides on-demand, web-based Integrated Development Environments (IDEs), where you can develop automation content. For more information, see Developing projects.

• **Operate** connects you to Ansible Automation Platform, where you can create and run automation jobs that use the projects you have developed. For more information, see Setting up a controller project to run your playbook project.

## **1.2. LEARNING ABOUT ANSIBLE**

To learn more about getting started with automation, click **Learn** from the **Overview** page of the plugin dashboard. The **Learn** page provides the following options for learning:

• Learning Paths lists a curated selection of learning tools hosted on developers.redhat.com that guide you through the foundations of working with Ansible, the Ansible VS code extension, and using YAML.

You can select other Ansible learning paths from the Useful links section.

• Labs are self-led labs that are designed to give you hands-on experience in writing Ansible content and using Ansible developer tools.

# **1.3. DISCOVERING EXISTING COLLECTIONS**

From the **Overview** page in the Ansible plug-ins dashboard on Red Hat Developer Hub, click **Discover Existing Collections**.

The links in this pane provide access to the source of reusable automation content collections that you configured during plug-in installation.

If you configured private automation hub when installing the plug-in, you can click **Go to Automation Hub** to view the collections and execution environments that your enterprise has curated.

If you did not configure a private automation hub URL when installing the plug-in, the **Discover existing collection** pane provides a link to Red Hat automation hub on console.redhat.com. You can explore certified and validated Ansible content collections on this site.

# **1.4. CREATING A PROJECT**

#### Prerequisite

• Ensure you have the correct access (RBAC) to view the templates in Red Hat Developer Hub. Ask your administrator to assign access to you if necessary.

#### Procedure:

- 1. Log in to your Red Hat Developer Hub UI.
- 2. Click the Ansible **A** icon in the Red Hat Developer Hub navigation panel.
- 3. Navigate to the **Overview** page.
- 4. Click Create.
- 5. Click Create Ansible Git Project The Available Templates page opens.

- 6. Click Create Ansible Playbook project
- 7. In the **Create Ansible Playbook Project** page, enter information for your new project in the form.

You can see sample values for this form in the Example project.

| Field                                                | Description                                                                                                    |
|------------------------------------------------------|----------------------------------------------------------------------------------------------------|
| Source code repository organization name or username | The name of your source code repository username or organization name                                                  |
| Playbook repository name                             | The name of your new Git repository                                                                                    |
| Playbook description (Optional)                      | A description of the new playbook project                                                                              |
| Playbook project's collection namespace              | The new playbook Git project creates an example collection folder for you. Enter a value for the collection namespace. |
| Playbook project's collection name                   | The name of the collection                                                                                             |
| Catalog Owner Name                                   | The name of the Developer Hub catalog item owner. This is a Red Hat Developer Hub field.                               |
| Source code repository organization name or username | The name of your source code repository username or organization name                                                  |
| Playbook repository name                             | The name of your new Git repository                                                                                    |
| Playbook description (Optional)                      | A description of the new playbook project                                                                              |
| System (Optional)                                    | This is a Red Hat Developer Hub field                                                                                  |

8. Click Review.

### **1.5. VIEWING YOUR PROJECTS**

To view the projects that you have created in the plug-in, navigate to the **Overview** page for the Ansible plug-in and click **My Items**.

### **1.6. DEVELOPING PROJECTS**

#### 1.6.1. Developing projects on Dev Spaces

OpenShift Dev Spaces is not included with your Ansible Automation Platform subscription or the Ansible plug-ins for Red Hat Developer Hub.

The plug-ins provide context-aware links to edit your project in Dev Spaces.

The Dev Spaces instance provides a default configuration that installs the Ansible VS Code extension and provides the Ansible command line tools. You can activate Ansible Lightspeed in the Ansible VS Code extension. For more information, refer to the Red Hat Ansible Lightspeed with IBM watsonx Code Assistant User Guide.

#### 1.6.2. Executing automation tasks in Dev Spaces

The default configuration for Dev Spaces provides access to the Ansible command line tools.

To execute an automation task in Dev Spaces from the VSCode user interface, right-click a playbook name in the list of files and select **Run Ansible Playbook via ansible-navigator run**or **Run playbook via ansible-playbook**.

Run Ansible Playbook via...

Run playbook via `ansible-navigator run` Run playbook via `ansible-playbook`

New File Relative to Project Root...

# 1.7. SETTING UP A CONTROLLER PROJECT TO RUN YOUR PLAYBOOK PROJECT

#### Procedure

- 1. The Ansible plug-ins provide a link to Ansible Automation Platform.
- 2. Log in to your Red Hat Developer Hub UI.
- 3. Click the Ansible **A** icon in the Red Hat Developer Hub navigation panel.
- Click **Operate** to display a link to your Ansible Automation Platform instance. If automation controller was not included in your plug-in installation, a link to the product feature page is displayed.
- 5. Click **Go to Ansible Automation Platform** to open your platform instance in a new browser tab. Alternatively, if your platform instance was not configured during the Ansible plug-in installation, navigate to your automation controller instance in a browser and log in.
- 6. Log in to automation controller.
- 7. Create a project in Ansible Automation Platform for the GitHub repository where you stored your playbook project. Refer to the Projects chapter of the *Automation controller user guide*.
- 8. Create a job template that uses a playbook from the project that you created. Refer to the Job Templates chapter of the *Automation controller user guide*.

# CHAPTER 2. PROVIDING FEEDBACK IN THE ANSIBLE PLUG-INS

The Ansible plug-ins provide a feedback form where you can suggest new features and content, as well as general feedback.

- 1. Click the Ansible **A** icon in the Red Hat Developer Hub navigation panel.
- 2. Click the **Feedback** icon to display the feedback form.

| Type of feedba               | ck                                                                                                    |
|------------------------------|----------------------------------------------------------------------------------------------------|
| General Se                   | ntiment                                                                                                    |
| How was y                    | our experience? <sup>*</sup>                                                                                        |
| ***                          | **                                                                                                    |
| Tell us wi                   | יy?*                                                                                                    |
|                              | Please fill in this field.                                                                                          |
|                              |                                                                                                    |
|                              |                                                                                                    |
|                              |                                                                                                    |
| I unders                     | stand that feedback is shared with Red Hat.                                                                         |
| Red Hat use<br>For more info | s your feedback to help improve our products and services.<br>ormation, please review Red Hat's Privacy Statement 🗹 |
|                              |                                                                                                    |

- 3. Enter the feedback you want to provide.
- 4. Tick the I understand that feedback is shared with Red Hatcheckbox.

#### 5. Click **Submit**.

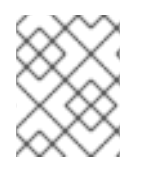

#### NOTE

To ensure that Red Hat receives your feedback, exclude your Red Hat Developer Hub URL in any browser ad blockers or privacy tools.

# CHAPTER 3. EXAMPLE: AUTOMATE RED HAT ENTERPRISE LINUX FIREWALL CONFIGURATION

This example demonstrates how the Ansible plug-ins can help Ansible users of all skill levels create quality Ansible content.

As an infrastructure engineer new to Ansible, you have been tasked to create a playbook to configure a Red Hat Enterprise Linux (RHEL) host firewall.

The following procedures show you how to use the Ansible plug-ins and Dev Spaces to develop a playbook.

# **3.1. LEARNING MORE ABOUT PLAYBOOKS**

The first step is to learn more about Ansible playbooks using the available learning paths.

- 1. Click the Ansible **A** icon in the Red Hat Developer Hub navigation panel.
- 2. Click Learn and select the Getting Started with Ansible Playbookslearning path. This redirects you to the Red Hat Developer website.
- 3. If you are prompted to log in, create a Red Hat Developer account, or enter your details.
- 4. Complete the learning path.

# 3.2. DISCOVERING EXISTING ANSIBLE CONTENT FOR RHEL SYSTEM ROLES

Red Hat recommends that you use trusted automation content that has been tested and approved by Red Hat or your organization.

Automation hub is a central repository for discovering, downloading, and managing trusted content collections from Red Hat and its partners. Private automation hub provides an on-premise solution for managing content collections.

- 1. Click on the Ansible **A** icon in the Red Hat Developer Hub navigation panel.
- 2. Click Discover existing collections.
- 3. Click Go to Automation Hub
  - If private automation hub has been configured in the Ansible plug-ins, you are redirected to your **PrivateHubName** instance.
  - If private automation hub has not been configured in the Ansible plug-ins installation configuration, you will be redirected to the Red Hat Hybrid Console (RHCC) automation hub.

In this example, you are redirected to the RHCC automation hub.

- 4. If you are prompted to log in, provide your Red Hat Customer Portal credentials.
- Filter the collections with the **rhel firewall** keywords. The search returns the **rhel\_system\_roles** collection.

The RHEL System Roles collection contains certified Ansible content that you can reuse to configure your firewall.

# 3.3. CREATE A NEW PLAYBOOK PROJECT TO CONFIGURE A FIREWALL

Use the Ansible plug-ins to create a new Ansible Playbook project.

- 1. Click the Ansible **A** icon in the Red Hat Developer Hub navigation panel.
- 2. From the Create dropdown menu on the landing page, select Create Ansible Git Project
- 3. Click **Choose** in the **Create Ansible Playbook Project** software template.
- 4. Fill in the following information in the Create Ansible Playbook Project page:

| Field                                                      | Requir<br>ed | Description                                                                                                    | Example value                                                                |
|------------------------------------------------------------|--------------|----------------------------------------------------------------------------------------------------|------------------------------------------------------------------------------|
| Source code repository<br>organization name or<br>username | Yes          | The name of your source code<br>repository username or<br>organization name.                                                    | my_github_username                                                           |
| Playbook repository name                                   | Yes          | The name of your new Git repository.                                                                                            | rhel_firewall_config                                                         |
| Playbook description                                       | No           | A description of the new playbook project.                                                                                      | This playbook configures<br>firewalls on Red Hat<br>Enterprise Linux systems |
| Playbook project's collection namespace                    | Yes          | The new playbook Git project<br>creates an example collection<br>folder for you. Enter a value<br>for the collection namespace. | my_galaxy_username                                                           |
| Playbook project's collection name                         | Yes          | This is the name of the example collection.                                                                                     | rhel_firewall_config                                                         |
| Catalog Owner Name                                         | Yes          | The name of the Developer<br>Hub catalog item owner. It is a<br>Red Hat Developer Hub field.                                    | my_rhdh_username                                                             |
| System                                                     | No           | This is a Red Hat Developer<br>Hub field.                                                                                       | my_rhdh_linux_system                                                         |

- 5. Click **Review**.
- 6. Click **Create** to provision your new playbook project.
- 7. Click **Open in catalog** to view your project.

# 3.4. CREATING A NEW PLAYBOOK TO AUTOMATE THE FIREWALL CONFIGURATION

Create a new playbook and use the RHEL System Role collection to automate your Red Hat Enterprise Linux firewall configuration.

- 1. In your Dev Spaces instance, click **File** → **New File**.
- 2. Enter **firewall.yml** for the filename and click **OK** to save it in the root directory.
- 3. Add the following lines to your **firewall.yml** file:

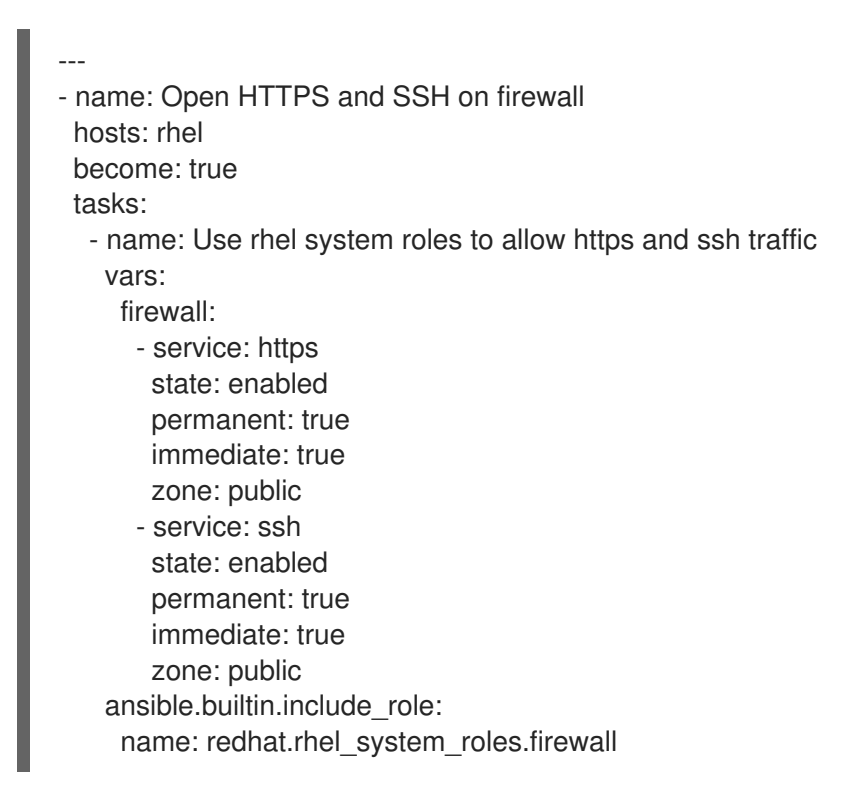

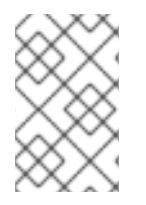

#### NOTE

You can use Ansible Lightspeed with IBM watsonx Code Assistant from the Ansible VS Code extension to help you generate playbooks. For more information, refer to the Ansible Lightspeed with IBM watsonx Code Assistant User Guide .

# 3.5. EDITING YOUR FIREWALL PLAYBOOK PROJECT

The Ansible plug-ins integrate OpenShift Dev Spaces to edit your Ansible projects. OpenShift Dev Spaces provides on-demand, web-based Integrated Development Environments (IDEs).

Ansible Git projects provisioned using the Ansible plug-ins include best practice configurations for OpenShift Dev Spaces. These configurations include installing the Ansible VS Code extension and providing access from the IDE terminal to Ansible development tools, such as Ansible Navigator and Ansible Lint.

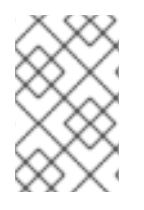

#### NOTE

OpenShift Dev Spaces is optional and it is not required to run the Ansible plug-ins. It is a separate Red Hat product and it is not included in the Ansible Automation Platform or Red Hat Developer Hub subscription.

This example assumes that OpenShift Dev Spaces has been configured in the Ansible plug-ins installation.

#### Procedure

• In the **catalog item** view of your playbook project, click **Open Ansible project in OpenShift Dev Spaces**.

A VS Code instance of OpenShift Dev Spaces opens in a new browser tab. It automatically loads your new Ansible Playbook Git project.